# Cisco IOS/CCP — 使用Cisco CP配置DMVPN

## 目錄

簡介 必要條件 需求 採用元件 慣例 背景資訊 設定 網路圖表 使用Cisco CP的分支配置 <u>分支的CLI配置</u> 使用Cisco CP的集線器配置 <u>集線器的CLI配置</u> 使用CCP編輯DMVPN配置 更多資訊 驗證 相關資訊

# <u>簡介</u>

本文檔提供使用Cisco Configuration Professional(Cisco CP)在中心路由器與分支路由器之間配置動 態多點VPN(DMVPN)隧道的示例。動態多點VPN技術整合了GRE、IPSec加密、NHRP和路由等不 同概念,可提供複雜的解決方案,使終端使用者能夠通過動態建立的輻條到輻條IPSec隧道進行有 效通訊。

# <u>必要條件</u>

### <u>需求</u>

要獲得最佳DMVPN功能,建議您運行Cisco IOS®軟體版本12.4 mainline、12.4T及更高版本。

### <u>採用元件</u>

本文中的資訊係根據以下軟體和硬體版本:

- •採用軟體版本12.4(22)的Cisco IOS路由器3800系列
- •採用軟體版本12.3(8)的Cisco IOS路由器1800系列
- 思科組態專業版2.5

本文中的資訊是根據特定實驗室環境內的裝置所建立。文中使用到的所有裝置皆從已清除(預設

)的組態來啟動。如果您的網路正在作用,請確保您已瞭解任何指令可能造成的影響。

### <u>慣例</u>

請參閱思科技術提示慣例以瞭解更多有關文件慣例的資訊。

# <u>背景資訊</u>

本文檔提供有關如何使用Cisco CP將路由器配置為分支路由器並將另一路由器配置為集線器的資訊 。最初顯示輻條配置,但稍後在文檔中會詳細顯示與集線器相關的配置,以便更好地理解。也可使 用類似的方法配置其它輻條以連線到集線器。當前方案使用以下引數:

- 集線器路由器公共網路 209.165.201.0
- •隧道網路 192.168.10.0
- 使用的路由協定 OSPF

## <u>設定</u>

本節提供用於設定本文件中所述功能的資訊。

註:使用<u>Command Lookup Tool</u>(僅<u>供</u>已註冊客戶使用)可獲取本節中使用的命令的詳細資訊。

#### 網路圖表

本檔案會使用以下網路設定:

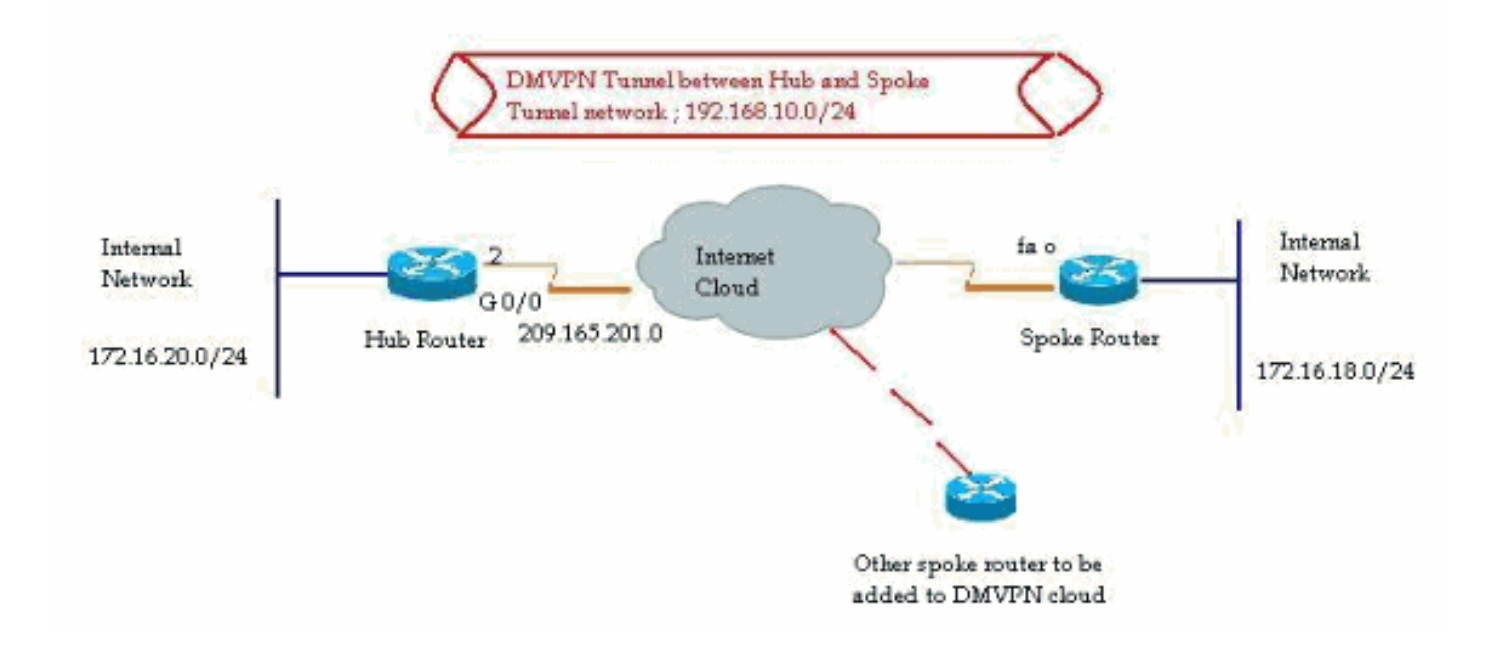

### 使用Cisco CP的分支配置

本節介紹如何使用Cisco Configuration Professional中的分步DMVPN嚮導將路由器配置為分支。

1. 要啟動Cisco CP應用並啟動DMVPN嚮導,請轉至*Configure > Security > VPN > Dynamic Multipoint VPN*。然後,選擇在DMVPN中建立輻條選項,然後單擊Launch the selected

#### tasko Configure > Security > VPN > Dynamic Multipoint VPN

| VPN                                                                                                    |                                                                                                    |  |
|----------------------------------------------------------------------------------------------------|----------------------------------------------------------------------------------------------------|--|
| Create Dynamic Multipoint VPN (DMVPN                                                                                                    | B Edit Dynamic Multipoint VPN (DMVPN)                                                                                                    |  |
| Configure DMVPN Spoke                                                                                                    |                                                                                                    |  |
| Senter 2                                                                                                    | outer as a spoke in a full mesh or hub<br>complete this configuration, you must<br>P information, pre-shared key, IKE<br>temamic routing protocol information |  |
| Create a hub (server or head-end)                                                                                                    | in a DMVPN                                                                                                    |  |
| Use this option to configure the re<br>are configuring a backup hub, you<br>information, pre-shared key, IKE (<br>dynamic routing protocol information) | outer as a primary or backup hub. If you<br>u must know the primary hub's NHRP<br>policy, IPSec Transform set and<br>tion.                                    |  |
|                                                                                                    | aunch the selected task                                                                                                    |  |
|                                                                                                    |                                                                                                    |  |

2. 按一下*Next*開始。

| DMVPN Spoke Wizard |                                                                                                    |
|--------------------|----------------------------------------------------------------------------------------------------|
| VPN Wizard         | Configure a DMVPN spoke                                                                                                    |
|                    | DMVPN allows you to create a scalable network that connects multiple remote routers to a central hub router using the same security features offered by site-to-site VPNs. DMVPN uses IPSec, NHRP, GRE and routing protocols to create secure tunnels between a hub and a spoke.<br>This wizard allows you to configure the router as a DMVPN spoke.<br>The wizard guides you through these tasks:<br>* Specifying the DMVPN network topology.<br>* Providing hub information.<br>* Configuring a GRE tunnel interface.<br>* Configuring a pre-shared key.<br>* Configuring an IPSec transform set.<br>* Configuring a dynamic routing protocol.<br>To begin, click Next. |
|                    | < Back Next > Finish Cancel Help                                                                                                    |

3. 選擇Hub and Spoke network選項,然後按一下Next。

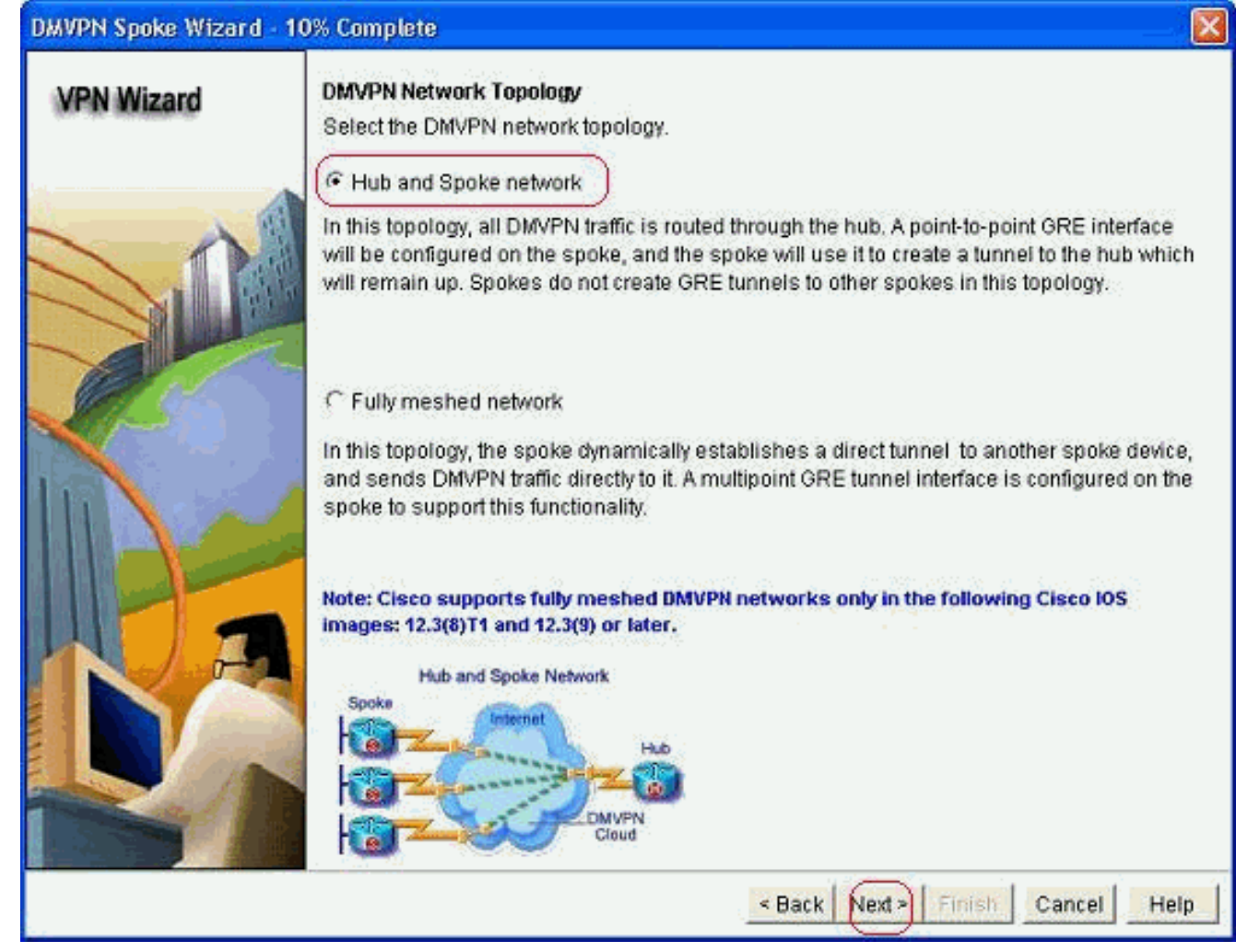

4. 指定與集線器相關的資訊,例如集線器路由器的公共介面和集線器路由器的隧道介面。

| DMVPN Spoke Wizard (Hu | b and Spoke Topology) - 20% Complete                                                                                             |                                                          | × |
|------------------------|----------------------------------------------------------------------------------------------------|----------------------------------------------------------|---|
| VPN Wizard             | Specify Hub Information<br>Enter the IP address of the hub and the IP addre<br>Contact your network administrator to get this in | ess of the hub's mGRE tunnel interface.<br>formation.    |   |
| $\sim h$               | Hub Information                                                                                                    |                                                          |   |
|                        | IP address of hub's physical interface:                                                                                          | 209.165.201.2                                            |   |
|                        | IP address of hub's mGRE tunnel interface:                                                                                       | 192.168.10.2                                             |   |
|                        |                                                                                                    |                                                          |   |
|                        | Spoke<br>You are configuring<br>this spoke router<br>P address of the mG<br>to be entered above                                  | iblic IP address<br>be entered above<br>Hub<br>RE tunnel |   |
|                        | <                                                                                                    | Back Next > Finish Cancel Hel                            | p |

5. 指定分支的隧道介面詳細資訊和分支的公共介面。然後按一下Advanced。

| PN Wizard                    | GRE Tunnel Interface Configuration                                                                                                    | ion -                                                                                                    |     |
|------------------------------|----------------------------------------------------------------------------------------------------|----------------------------------------------------------------------------------------------------|-----|
| an rinn - aith Manual - aite | Select the interface that connects to                                                                                                    | to the Internet: (FastEthernet0)                                                                                                    | ~   |
|                              | Selecting an interface configured<br>be always up.     GRE Tunnel Interface     A GRE tunnel Interface will be created of the second of the second of the | reated for a dialup connection may cause the connection may cause the connection reated for this DMVPN connection. Please enter inface.<br>erface Advanced settings<br>Click Advanced to verify that values match peer settings.       | the |
|                              | Interface connected to Internet.<br>This is the interface from which<br>GRE/mGRE Tunnel originaties-                                                                                                    | Logical GRE/mGRE Tunnel interface.<br>IP address of GRE/mGRE tunnel<br>interface on all hubs and spoke routers<br>are private IP addresses and must be<br>in the same subnet.<br>For more information please click the<br>help button. |     |

# 6. 驗證隧道引數和NHRP引數,並確保它們與Hub引數完全匹配。

| ome of the following parameter<br>a all devices in this DMVPN. Obt<br>om your network administrator t<br>isco CP defaults. | s should be identica<br>ain the correct value:<br>before changing the |
|----------------------------------------------------------------------------------------------------|-----------------------------------------------------------------------|
| NHRP                                                                                                    |                                                                       |
| NHRP Authentication String:                                                                                                | DMVPN_NW                                                              |
| NHRP Network ID:                                                                                                    | 100000                                                                |
| NHRP Hold Time:                                                                                                    | 360                                                                   |
| GRE Tunnel Interface Inform                                                                                                | nation                                                                |
| Tunnel Key:                                                                                                    | 100000                                                                |
| Bandwidth:                                                                                                    | 1000                                                                  |
| MTU-                                                                                                    | 1400                                                                  |
|                                                                                                    |                                                                       |

7. 指定預共用金鑰並按一下下一步。

| VPN Wizard | Authentication                                                                                           |                                                                                                    |                                                                                                    |
|------------|----------------------------------------------------------------------------------------------------|----------------------------------------------------------------------------------------------------|----------------------------------------------------------------------------------------------------|
|            | Select the method you w<br>DMVPN network. You ca<br>the router must have a v<br>on this router must mate | vant to use to authenticate this<br>n use digital certificate or a pr<br>alid certificate configured. If pr<br>th the keys configured on all c | router to the peer device(s) in the<br>e-shared key. If digital certificate is used<br>e-shared key is used, the key configured<br>ther routers in the DMVPN network. |
|            | O Digital Certificates     O Pre-shared Keys                                                             |                                                                                                    |                                                                                                    |
|            | pre-shared key:                                                                                          |                                                                                                    |                                                                                                    |
| <b>B</b>   | Reenter key:                                                                                             |                                                                                                    |                                                                                                    |
|            |                                                                                                    | < Back                                                                                                    | Next Finish Cancel Help                                                                                                    |

8. 按一下Add以新增單獨的IKE提議。

#### DMVPN Spoke Wizard (Hub and Spoke Topology) - 50% Complete

#### **VPN Wizard**

#### **IKE Proposals**

IKE proposals specify the encryption algorithm, authentication algorithm and key exchange method that is used by this router when negotiating a VPN connection with the remote device. For the VPN connection to be established with the remote device, the remote device should be configured with at least one of the policies listed below.

Click the Add... button to add more policies and the Edit... button to edit an existing policy.

| and a second   |   | Priority | Encryption | Hash  | D-H Group | Authentication | Туре          |
|----------------|---|----------|------------|-------|-----------|----------------|---------------|
|                |   | 1        | 3DES       | SHA_1 | group2    | PRE_SHARE      | Cisco CP Defa |
| 17             |   |          |            |       |           |                |               |
| 214            |   |          |            |       |           |                |               |
| pril.          |   |          |            |       |           |                |               |
| Care and       |   |          |            |       |           |                |               |
|                |   |          |            |       |           |                |               |
| AL.            |   |          |            |       |           |                |               |
|                | - |          | 1          | 1     |           |                |               |
| and the second | F | Add      | Edit       |       |           |                |               |
| 100            | - | _        |            |       |           |                |               |
| 14             |   |          |            |       |           |                |               |
|                |   |          |            |       |           |                |               |
|                |   |          |            |       | 1         |                | 122           |

9. 指定加密、驗證和雜湊引數。然後,按一下OK。

| Priority:   | Authentication: |
|-------------|-----------------|
| 2           | PRE_SHARE       |
| Encryption: | D-H Group:      |
| AES_192 🛃   | group1 😪        |
| Hash:       | Lifetime:       |
| SHA_1       | 24 0 0 HH:MM:SS |

10. 此處可以看到新建立的IKE策略。按「Next」(下一步)。

#### DMVPN Spoke Wizard (Hub and Spoke Topology) - 50% Complete

#### **VPN Wizard**

#### **IKE Proposals**

IKE proposals specify the encryption algorithm, authentication algorithm and key exchange method that is used by this router when negotiating a VPN connection with the remote device. For the VPN connection to be established with the remote device, the remote device should be configured with at least one of the policies listed below.

Click the Add... button to add more policies and the Edit... button to edit an existing policy.

| 1.0 | Priority | Encryption | Hash  | D-H Group | Authentication | Туре          |
|-----|----------|------------|-------|-----------|----------------|---------------|
| 1   | 1        | 3DES       | SHA_1 | group2    | PRE_SHARE      | Cisco CP Defa |
|     | 2        | AES_192    | SHA_1 | group1    | PRE_SHARE      | User Defined  |
|     |          |            |       |           |                |               |
|     |          |            | 1     |           |                |               |
|     | Add      | Edit       | ]     |           |                |               |
|     | Add      | Edit       |       |           |                |               |

11. 按一下下一步繼續使用預設轉換集。

|            | and the second second                                                                     |                                                                        |                                                              |                                                                    |
|------------|-------------------------------------------------------------------------------------------|------------------------------------------------------------------------|--------------------------------------------------------------|--------------------------------------------------------------------|
| VPN Wizard | A transform set specifies th<br>data in the VPN tunnel. Sinc<br>communicate, the remote d | e encryption and auti<br>te the two devices mi<br>evice must be config | hentication algorit<br>ust use the same<br>ured with the sam | hms used to protect the<br>algorithms to<br>e transform set as the |
|            | Click the Add button to add<br>transform set.<br>Select Transform Set:                    | d a new transform se<br>insform Set 💽 💌 –                              | t and the Edit bu                                            | tton to edit the specifie                                          |
|            | Details of the specified t                                                                | ransform set                                                           |                                                              |                                                                    |
|            | Name                                                                                      | ESP Encryption                                                         | ESP Integrity                                                | AH Integrity                                                       |
| A          | SE ESP-3DES-SHA                                                                           | ESP_3DES                                                               | ESP_SHA_HMAC                                                 |                                                                    |
|            | <                                                                                         |                                                                        |                                                              | >                                                                  |

12. 選擇所需的路由協定。此處選擇了OSPF。

| DMVPN Spoke Wizard (Hu | b and Spoke Topology) - 70% Complete 🛛 🛛 🔯                                                                                                    |
|------------------------|----------------------------------------------------------------------------------------------------|
| VPN Wizard             | Select Routing Protocol<br>Routing protocols are used to advertise private networks behind this router to other routers<br>in the DMVPN. Select the dynamic routing protocol you want to use.<br>Note: You can only create as many OSPF processes as the number of interfaces that are<br>configured with an IP address and have the status administratively up. |
|                        | < Back Next > Finish Cancel Help                                                                                                    |

13. 指定OSPF進程ID和區域ID。按一下Add以新增要由OSPF通告的網路。

| and the second second | routing mormation                                                                                              |                                                                                                    |                          |
|-----------------------|----------------------------------------------------------------------------------------------------|----------------------------------------------------------------------------------------------------|--------------------------|
|                       | C Select an existing OSPF proce                                                                                | ss ID                                                                                              | 4                        |
|                       | Create a new OSPF process II                                                                                   | ). (10)                                                                                            |                          |
|                       | OSPF Area ID for tunnel network:                                                                               | 2                                                                                                  |                          |
|                       | Add the private networks that you must be enabled on the other rou                                             | want to advertise to the other routers in<br>ters to send and receive these advertis<br>using OSPF | this DMVPN. (<br>ements. |
|                       | Network Wildcard M                                                                                             | fask Årea                                                                                          |                          |
|                       | DMVPN<br>Cloud                                                                                                 |                                                                                                    |                          |
|                       | ( and the second second second second second second second second second second second second second second se | < Back Next > Finish                                                                               | Cancel                   |
|                       | Add a Network                                                                                                  |                                                                                                    |                          |
|                       |                                                                                                    |                                                                                                    |                          |
|                       | Network:                                                                                                    | 192.168.10.0                                                                                       |                          |
|                       | Network:<br>Wildcard Mask                                                                                      | 192.168.10.0<br>0.0.0.255                                                                          |                          |
|                       | Network:<br>Wildcard Mask<br>Area:                                                                             | 192.168.10.0       0.0.0.255       2                                                               |                          |
|                       | DMVPN Internet                                                                                                 | < Back Next > Finish                                                                               | Canci                    |

| lizard Rot | ting Information                                          | n;;                                                                 |                                           |                                                           |
|------------|-----------------------------------------------------------|---------------------------------------------------------------------|-------------------------------------------|-----------------------------------------------------------|
| ം<br>റ     | Select an existin                                         | g OSPF process ID                                                   |                                           |                                                           |
| (* (       | Create a new OS                                           | SPF process ID:                                                     |                                           | 10                                                        |
| OS OS      | PF Area ID for tu                                         | innel network:                                                      |                                           | 2                                                         |
| Ado        | I the private netv<br>st be enabled of<br>Private network | vorks that you want<br>n the other routers t<br>ks advertised using | to advertise to<br>o send and rec<br>OSPF | the other routers in this DM<br>eive these advertisements |
|            | Network                                                   | Wildcard Mask                                                       | Area                                      | Add                                                       |
| a see p    | 192.168.10.0                                              | 0.0.0.255                                                           | 2                                         | Field                                                     |
| 1000       | 172.16;18.0                                               | 0.0.0.255                                                           | 2                                         | Delete                                                    |
|            | Private Network<br>advertised to the                      | that will be<br>• DMVPN cloud.                                      |                                           |                                                           |
|            |                                                           | 1                                                                   |                                           |                                                           |

16. 按一下*完成*完成嚮導配置。

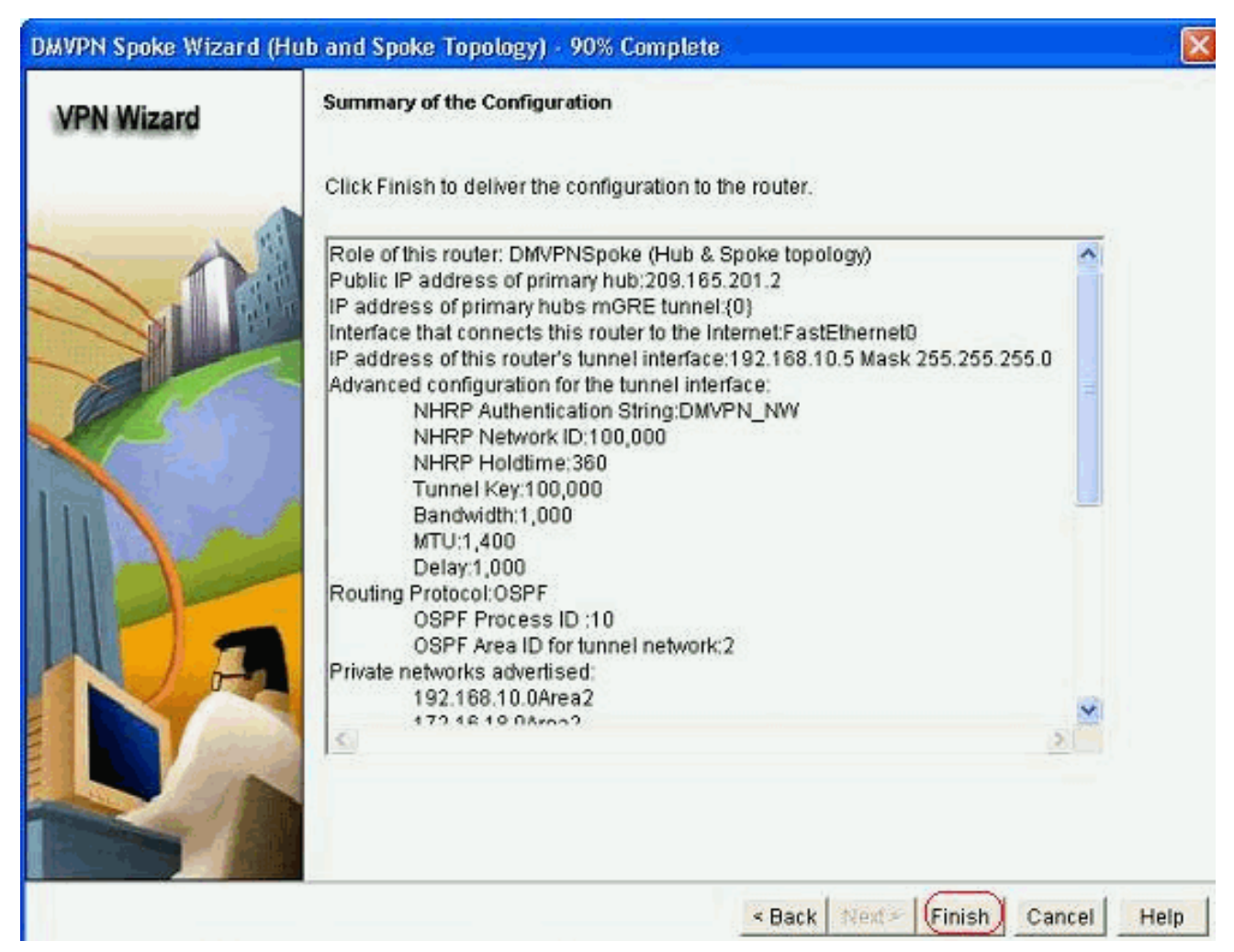

17. 按一下*Deliver*執行命令。如果要儲存配置,請選中*Save running config to device's startup config*覈取方塊。

| Deliver Configuration to Device                                                                                                    |                 |
|----------------------------------------------------------------------------------------------------|-----------------|
| Deliver delta commands to the device's running config.<br>Preview commands that will be delivered to the device's running configuration.                                                                                                    |                 |
| crypto ipsec transform-set ESP-3DES-SHA esp-sha-hmac esp-3des<br>mode transport<br>exit<br>crypto ipsec profile CiscoCP_Profile1<br>set transform-set ESP-3DES-SHA<br>exit<br>interface Tunnel0<br>exit<br>default interface Tunnel0         |                 |
| Interface Tunnel0<br>Interface 1000                                                                                                    | ~               |
|                                                                                                    | 2.              |
| The differences between the running configuration and the startup configuration are the device is turned off.   Save running config. to device's startup config.  This operation can take several minutes.  Deliver Cancel Save to file Help | e lost whenever |

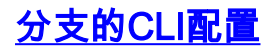

#### 相關CLI配置如下所示:

分支路由器

```
crypto ipsec transform-set ESP-3DES-SHA esp-sha-hmac
esp-3des
mode transport
exit
crypto ipsec profile CiscoCP_Profile1
set transform-set ESP-3DES-SHA
exit
interface Tunnel0
exit
default interface Tunnel0
interface Tunnel0
bandwidth 1000
delay 1000
ip nhrp holdtime 360
ip nhrp network-id 100000
ip nhrp authentication DMVPN_NW
ip ospf network point-to-multipoint
ip mtu 1400
no shutdown
ip address 192.168.10.5 255.255.255.0
ip tcp adjust-mss 1360
ip nhrp nhs 192.168.10.2
ip nhrp map 192.168.10.2 209.165.201.2
tunnel source FastEthernet0
tunnel destination 209.165.201.2
tunnel protection ipsec profile CiscoCP_Profile1
tunnel key 100000
exit
router ospf 10
network 192.168.10.0 0.0.0.255 area 2
network 172.16.18.0 0.0.0.255 area 2
exit
crypto isakmp key ******* address 209.165.201.2
crypto isakmp policy 2
authentication pre-share
encr aes 192
hash sha
group 1
lifetime 86400
exit
crypto isakmp policy 1
authentication pre-share
encr 3des
hash sha
group 2
lifetime 86400
exit
```

### 使用Cisco CP的集線器配置

本節介紹了如何為DMVPN配置中心路由器的逐步方法。

1. 轉至*Configure > Security > VPN > Dynamic Multipoint VPN*,然後選擇*Create a hub in a DMVPN*選項。,按一下*Launch the selected task*。

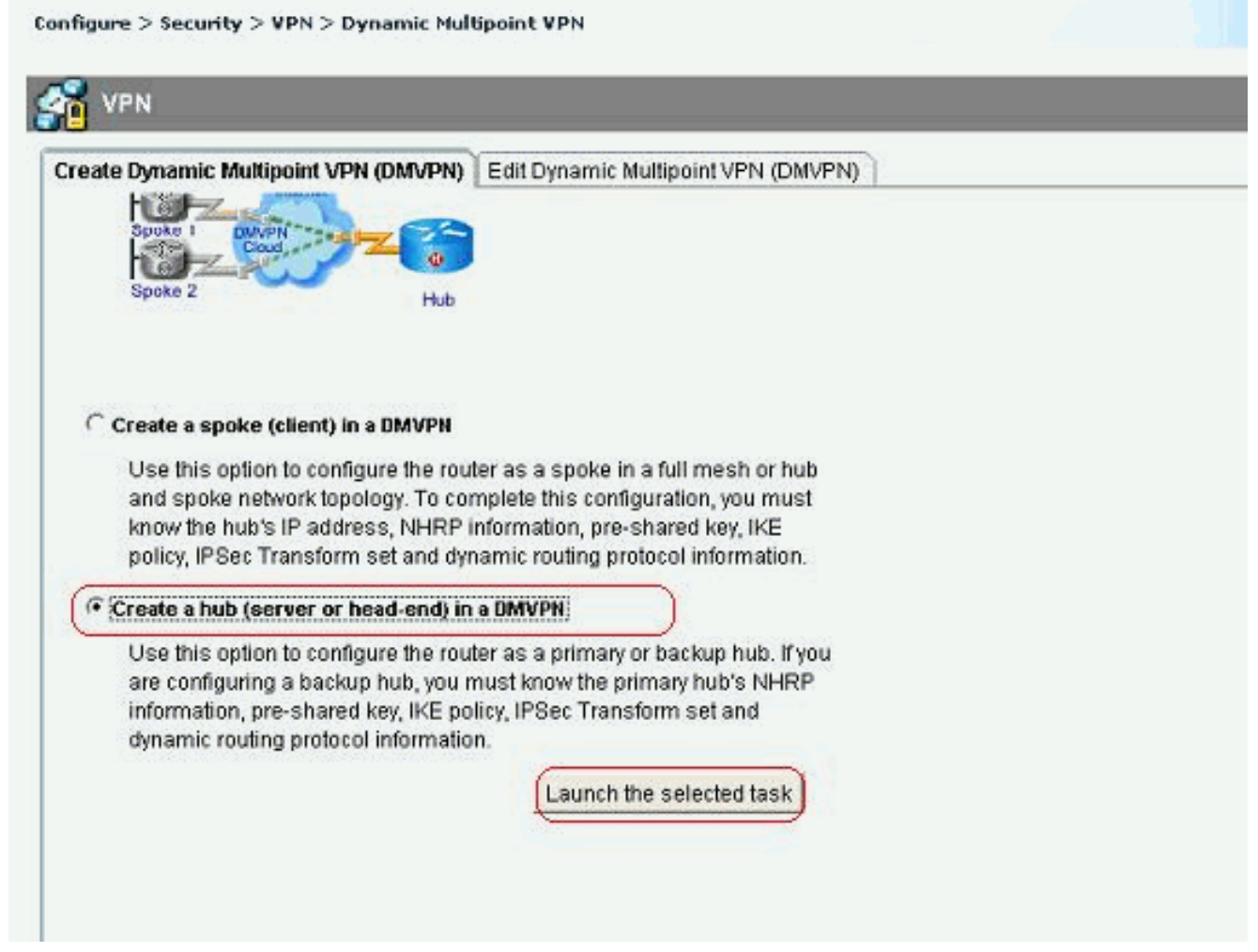

2. 按「*Next*」(下一步)。

| DMVPN Hub Wizard |                                                                                                    |
|------------------|----------------------------------------------------------------------------------------------------|
| VPN Wizard       | Configure a DMVPN hub                                                                                                    |
|                  | DMVPN allows you to create a scalable network that connects multiple remote routers to a central hub router using the same security features offered by site-to-site VPNs. DMVPN uses IPSec, NHRP, GRE and routing protocols to create secure tunnels between a hub and a spoke.<br>This wizard allows you to configure the router as a DMVPN hub.<br>The wizard guides you through these tasks:<br>* Specifying the DMVPN network topology.<br>* Specifying the hub type.<br>* Configuring a multipoint GRE tunnel.<br>* Configuring a pre-shared key.<br>* Configuring an IPSec transform set.<br>* Configuring a dynamic routing protocol.<br>To begin, click Next. |
|                  | < Back Next > Finish Cancel Help                                                                                                    |

3. 選擇Hub and Spoke network選項,然後按一下Next。

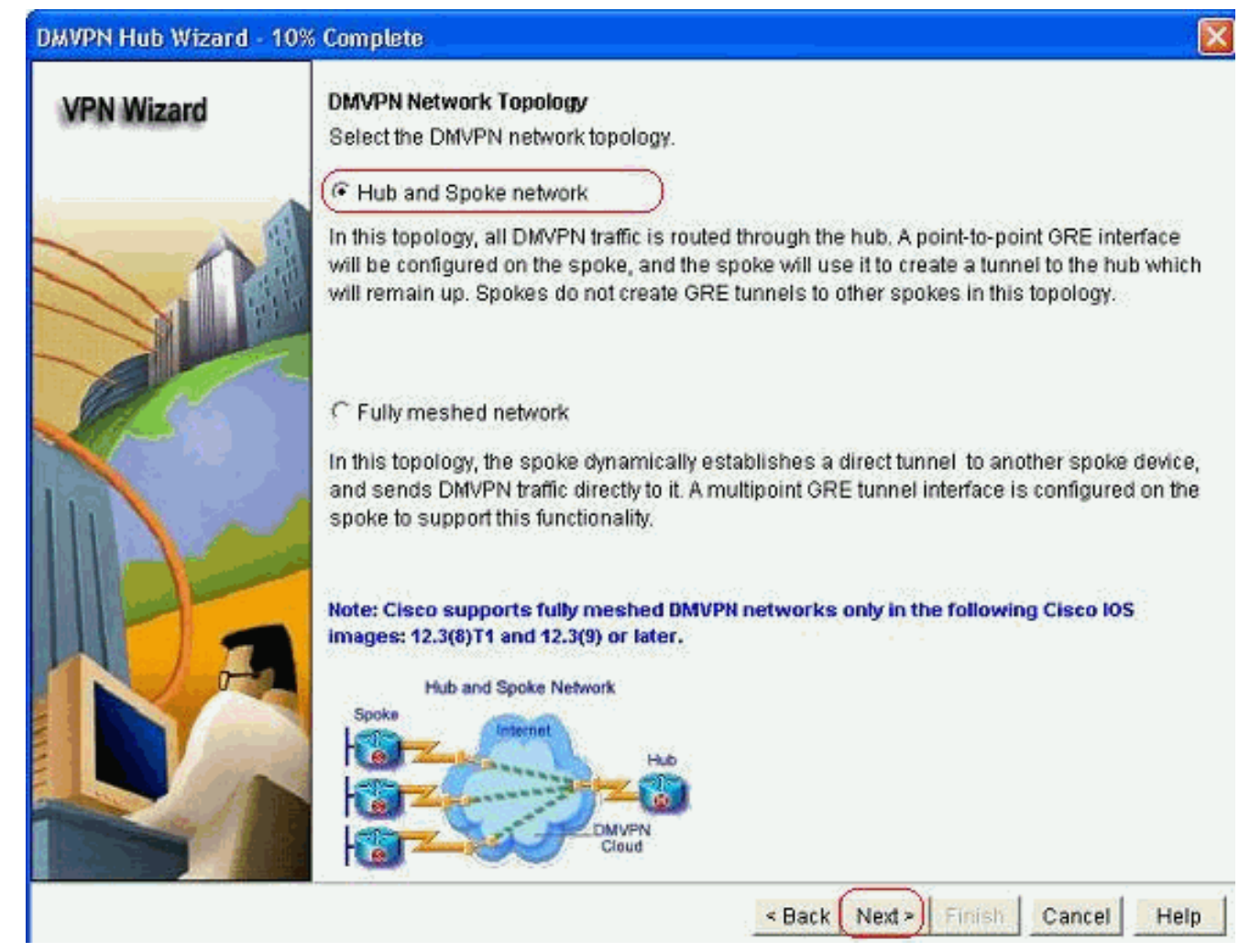

4. 選擇Primary Hub。然後,按一下下一步。

| DMVPN Hub Wizard (H | ub and Spoke Topology) - 15% Complete                                                                                                    | E                             |
|---------------------|----------------------------------------------------------------------------------------------------|-------------------------------|
| VPN Wizard          | Type of Hub<br>In a DMVPN network there will be a hub router and multiple spoke routers conr<br>hub. You can also configure multiple routers as hubs. The additional routers w<br>backups. Select the type of hub you want to configure this router as. | necting to the<br>till act as |
|                     | Primary hub                                                                                                    |                               |
|                     | C Backup Hub(Cisco CP does not support backup hub configuration on this n                                                                                                    | ruter)                        |
|                     |                                                                                                    |                               |
| KA                  |                                                                                                    |                               |
|                     |                                                                                                    |                               |
|                     | < Back Next > Finish Car                                                                                                    | Help                          |

5. 指定Tunnel介面引數,然後按一下Advanced。

| VPN Wizard                                                 | Multipoint GRE Tunnel Inter                                                                          | face Configura                                              | tion                                                                                                    |
|------------------------------------------------------------|----------------------------------------------------------------------------------------------------|-------------------------------------------------------------|----------------------------------------------------------------------------------------------------|
| ne na na nativaliti na na na na na na na na na na na na na | Select the interface that con                                                                        | nects to the Inte                                           | emet: (GigabitEthemet0/0) 💌                                                                                                    |
|                                                            | A Selecting an interface co<br>be always up.                                                         | nfigured for a c                                            | lialup connection may cause the connection                                                                                                    |
|                                                            | A GRE tunnel interface will<br>address information for th                                            | l be created for<br>is interface.<br>iel interface —        | this DMVPN connection. Please enter the<br>Advanced settings                                                                                                    |
| Cast Chan                                                  | IP Address:                                                                                          |                                                             | Click Advanced to varify that values                                                                                                    |
|                                                            | 192.168.10.2                                                                                         |                                                             | match peer settings.                                                                                                    |
|                                                            | Subnet Mask                                                                                          | 17.5                                                        | Advanced                                                                                                    |
|                                                            | 255.255.255.0                                                                                        | 24                                                          |                                                                                                    |
|                                                            | Interface connected to Internet.<br>This is the interface from which<br>GRE/mGRE Tunnel originaties- | Logi<br>IP as<br>inter<br>are of<br>in the<br>For 1<br>help | cal GRE/mGRE Tunnel interface.<br>ddress of GRE/mGRE tunnel<br>face on all hubs and spoke routers<br>sivate IP addresses and must be<br>a same subnet.<br>more information please click the<br>button. |

and here been been been been

### 6. 指定隧道引數和NHRP引數。然後,按一下*OK*。 Advanced configuration for the tunnel inter... 🕅

| JISCO CP defaults.                                               | efore changing th      |
|------------------------------------------------------------------|------------------------|
| NHRP                                                             |                        |
| NHRP Authentication String:                                      | DMVPN_NW               |
| NHRP Network ID:                                                 | 100000                 |
| NHRP Hold Time:                                                  | 360                    |
|                                                                  | nation                 |
| GRE Tunnel Interface Inform<br>Tunnel Key:                       | nation                 |
| GRE Tunnel Interface Inform<br>Tunnel Key:<br>Bandwidth:         | 100000                 |
| GRE Tunnel Interface Inform<br>Tunnel Key:<br>Bandwidth:<br>MTU: | 100000<br>1000<br>1000 |

7. 根據您的網路設定指定選項。

| Cisco CP Warning |                                                 |  |
|------------------|-------------------------------------------------|--|
|                  | Do you use the same router for Easy VPN Server. |  |
|                  | Yes                                             |  |

8. 選擇*Pre-shared Keys*並指定預共用金鑰。然後,按一下*下一步*。

| UMVPN HUO WIZATO (HI | uo and spoke Topology) -                                                                                                    | 40% Complete                                                                                    |                                                                                                    | A                                                                                                    |
|----------------------|----------------------------------------------------------------------------------------------------|-------------------------------------------------------------------------------------------------|----------------------------------------------------------------------------------------------------|----------------------------------------------------------------------------------------------------|
| VPN Wizard           | Authentication<br>Select the method you w<br>DMVPN network. You ca<br>the router must have a w<br>on this router must mat<br>C Digital Certificates<br>Pre-shared Keys | vant to use to authe<br>an use digital certifi<br>/alid certificate conf<br>ch the keys configu | enticate this router to the p<br>cate or a pre-shared key<br>igured. If pre-shared key<br>red on all other routers in | peer device(s) in the<br>If digital certificate is used,<br>is used, the key configured<br>the DMVPN network. |
|                      | pre-shared key:<br>Reenter key:                                                                                                    |                                                                                                 |                                                                                                    |                                                                                                    |
|                      |                                                                                                    |                                                                                                 | Sack Next >                                                                                                    | ish Cancel Help                                                                                               |

9. 按一下Add以新增單獨的IKE提議。

#### DMVPN Hub Wizard (Hub and Spoke Topology) - 50% Complete

#### **VPN Wizard**

#### **IKE Proposals**

IKE proposals specify the encryption algorithm, authentication algorithm and key exchange method that is used by this router when negotiating a VPN connection with the remote device. For the VPN connection to be established with the remote device, the remote device should be configured with at least one of the policies listed below.

Click the Add... button to add more policies and the Edit... button to edit an existing policy.

| A LUNA                |   | Priority | Encryption | Hash  | D-H Group | Authentication | Туре          |
|-----------------------|---|----------|------------|-------|-----------|----------------|---------------|
|                       | 1 | 1        | 3DES       | SHA_1 | group2    | PRE_SHARE      | Cisco CP Defa |
|                       |   |          |            |       |           |                |               |
| 1                     |   |          |            |       |           |                |               |
| Specify -             |   |          |            |       |           |                |               |
| and the second second |   |          |            |       |           |                |               |
|                       |   |          |            |       |           |                |               |
|                       |   |          |            |       |           |                |               |
|                       | 5 |          |            | f     |           |                |               |
|                       |   | 4dd      | Edit       |       |           |                |               |
| 1100                  | É |          |            |       |           |                |               |
| 100                   |   |          |            |       |           |                |               |
|                       |   |          |            |       |           |                |               |
|                       |   |          |            |       |           |                | 11            |

- <Back Next> Finish Cancel Help
- 10. 指定加密、驗證和雜湊引數。然後,按一下OK。

| Priority:   | Authentication: |
|-------------|-----------------|
| 2           | PRE_SHARE       |
| Incryption: | D-H Group:      |
| NES_192 🛛 💙 | group1 🛛 👻      |
| lash:       | Lifetime:       |
| SHA_1 😽     | 24 0 0 HH:MM:SS |

11. 此處可以看到新建立的IKE策略。按「Next」(下一步)。

#### DMVPN Hub Wizard (Hub and Spoke Topology) - 50% Complete

| 1.00  |     | 14.4 |      |    |
|-------|-----|------|------|----|
| VP    | AL. | MAX  | 17.9 | 20 |
| 10.00 |     | 11   | 140  |    |

#### **IKE Proposals**

IKE proposals specify the encryption algorithm, authentication algorithm and key exchange method that is used by this router when negotiating a VPN connection with the remote device. For the VPN connection to be established with the remote device, the remote device should be configured with at least one of the policies listed below.

Click the Add... button to add more policies and the Edit... button to edit an existing policy.

| Priority | Encryption | Hash  | D-H Group | Authentication | Туре          |
|----------|------------|-------|-----------|----------------|---------------|
| 1        | 3DES       | SHA_1 | group2    | PRE_SHARE      | Cisco CP Defa |
| 2        | AES_192    | SHA_1 | group1    | PRE_SHARE      | User Defined  |
|          |            |       |           |                |               |
|          |            |       |           |                |               |
|          |            |       |           |                |               |
| <br>     | 10 T       | 1     |           |                |               |
| Add      | Edit.      |       |           |                |               |
| Add      | Edit       | ]     |           |                |               |
| Add      | Edit.      | ]     |           |                |               |

12. 按一下下一步繼續使用預設轉換集。

| VPN Wizard                                                                                                    | Transform Set             | 4. 33. 3. 4             |                     | 6 - 245 - 556.55                      |
|----------------------------------------------------------------------------------------------------|---------------------------|-------------------------|---------------------|---------------------------------------|
|                                                                                                    | A transform set specifies | the encryption and aut  | hentication algorit | hms used to protect the               |
|                                                                                                    | communicate the remot     | e device must be confic | ust use the same    | algorithms to<br>transform set as the |
|                                                                                                    | one selected below.       | e dente mastre com      | area marine our     | te nonstoriti serus inc               |
|                                                                                                    |                           |                         |                     |                                       |
|                                                                                                    | Click the Add button to   | add a new transform se  | et and the Edit bu  | itton to edit the specifie            |
|                                                                                                    | transform set.            |                         |                     |                                       |
|                                                                                                    | Select Transform Set:     |                         |                     |                                       |
| The second second                                                                                                    |                           |                         |                     |                                       |
| MARCON 3                                                                                                    | Cisco CP Default          | Transform Set           |                     |                                       |
|                                                                                                    | Details of the specifie   | ed transform set        |                     |                                       |
|                                                                                                    | Name                      | ESP Encryption          | ESP Integrity       | AH Integrity                          |
|                                                                                                    | ESP-3DES-SH               | A ESP 3DES              | ESP SHA HMAC        | ( at the gray                         |
|                                                                                                    |                           |                         |                     |                                       |
|                                                                                                    |                           |                         |                     |                                       |
|                                                                                                    |                           |                         |                     |                                       |
|                                                                                                    |                           |                         |                     |                                       |
|                                                                                                    |                           |                         |                     |                                       |
|                                                                                                    |                           |                         |                     |                                       |
| 1 Section                                                                                                    |                           |                         |                     | 2                                     |
|                                                                                                    | Add                       | üt                      |                     |                                       |
| A DECEMBER OF A DECEMBER OF A |                           |                         |                     |                                       |
|                                                                                                    |                           |                         |                     |                                       |

13. 選擇所需的路由協定。此處選擇了*OSPF*。

| DMVPN Hub Wizard (H | lub and Spoke Topology) - 70% Complete 📃 🗧                                                                                                    |
|---------------------|----------------------------------------------------------------------------------------------------|
| VPN Wizard          | Select Routing Protocol         Routing protocols are used to advertise private networks behind this router to other routers.         About DMVPN. Select the dynamic routing protocol you want to use.         About DMVPN. Select the dynamic routing protocol you want to use.         About DMVPN. Select the dyna |
|                     | < Back Next > Finish Cancel Help                                                                                                    |

14. 指定OSPF進程ID和區域ID。按一下Add以新增要由OSPF通告的網路。

| VPN Wizard | Routing Information                                                                                                    |                                            |  |
|------------|----------------------------------------------------------------------------------------------------|--------------------------------------------|--|
|            | C Select an existing OSPF process ID.                                                                                          | ×                                          |  |
|            | Create a new OSPF process ID:                                                                                                  |                                            |  |
|            | OSPF Area ID for tunnel network:                                                                                               | j                                          |  |
|            | Add the private networks that you want to advertise to the other must be enabled on the other routers to send and receive thes | routers in this DMVPN<br>e advertisements. |  |
|            | Network Wildcard Mask Area                                                                                                    | bhA                                        |  |
| NA         |                                                                                                    |                                            |  |
|            | DMVPN<br>DMVPN                                                                                                    |                                            |  |
|            | DMVPN<br>Closed & Different Under<br>Back Next >                                                                               | Finish Cancel                              |  |
|            | Add a Network                                                                                                    | Finish Cancel                              |  |
|            | Add a Network: 192.168.10.0                                                                                                    | Finish Cancel                              |  |
|            | Add a Network:<br>Network:<br>192.168.10.0<br>Wildcard Mask:<br>0.0.255                                                        | Finish Cancel                              |  |
|            | Add a Network 192168.10.0<br>Wildcard Mask 0.0.255<br>Area: 2                                                                  | Finish Cancel                              |  |
|            | Add a Network:<br>Network:<br>Network:<br>Network:<br>Network:<br>Network:<br>192.168.10.0<br>Wildcard Mask:<br>Area:<br>2     | Finish Cancel                              |  |

| Vizard | Routing Informatio  | n                                         |      |                          |
|--------|---------------------|-------------------------------------------|------|--------------------------|
|        | C Select an existen | g OSPF process ID                         |      | 35                       |
|        | (F Create a new Os  | SPF process ID:                           |      | 10                       |
| 1      | OSPF Area ID for tu | innel network:                            |      | 2                        |
|        | Private network     | is advertised using                       | OSPF | rene mese auvenisements. |
|        | Network             | Wildcard Mask                             | Area | Add                      |
|        | 102169100           | 0.0.0.255                                 | 2    | Provide and              |
| S. and | 132.100.10.0        | 330.0.0                                   | 2    | 一 馬田田 小                  |
|        | 172.16.20.0         | 0.0.0.255                                 | 2    | Defete                   |
|        | Private Network     | 0.0.0.255<br>that will be<br>DMVPN about. | 2    | Defete                   |

17. 按一下 完成完成嚮導配置。

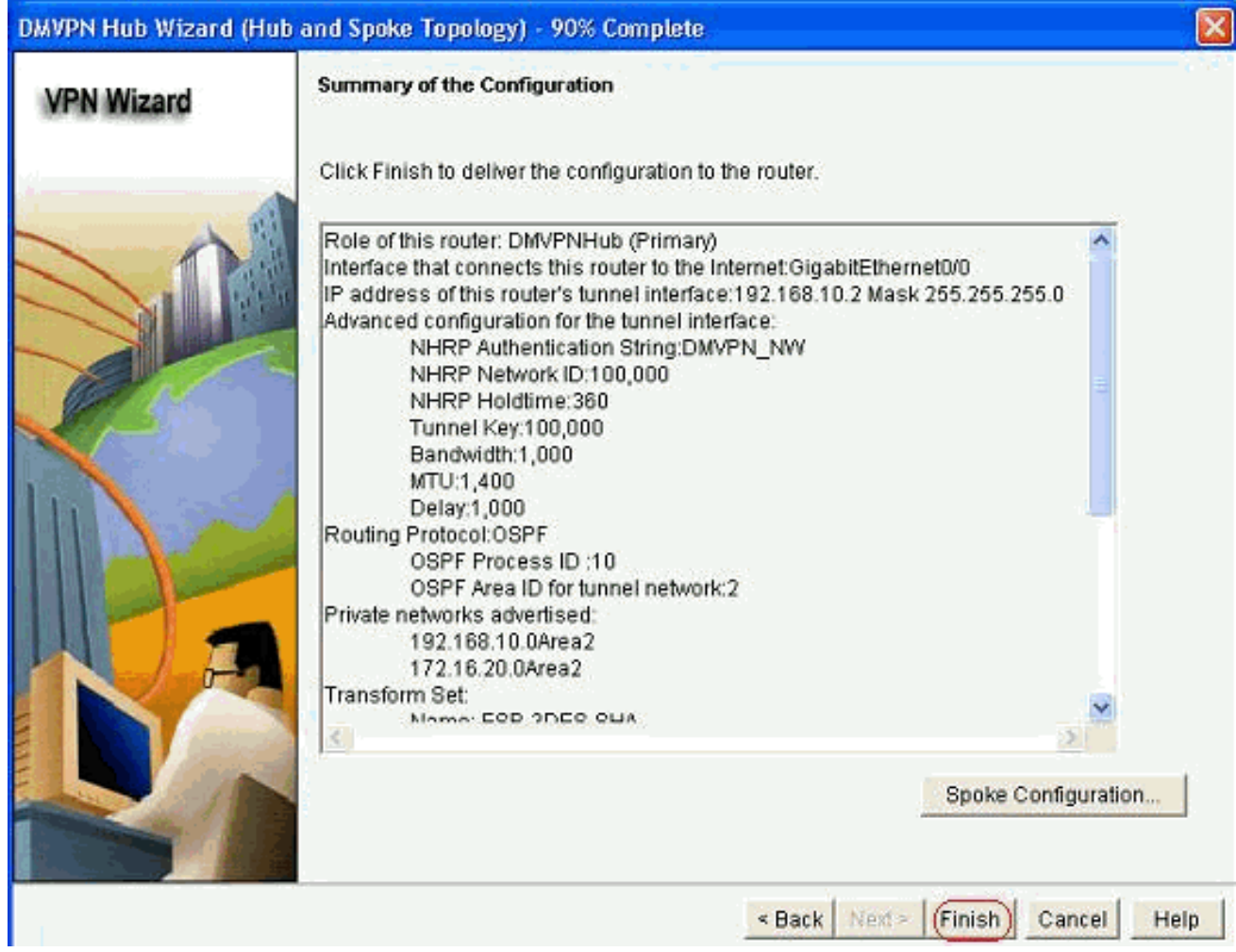

18. 按一下Deliver執行命令。

| Preview commands that will be delivered to the device's running confi                  | guration.                               |
|----------------------------------------------------------------------------------------|-----------------------------------------|
| crypto keyring ccp-dinvpn-keyring                                                      | 2                                       |
| pre-shared-key address 0.0.0.0 0.0.0.0 key *******                                     |                                         |
| exte<br>exurte issee transform out ESD 2DES, Skit een ake kmee een 2dee                |                                         |
| in you gaed a ansionin-set con-opeo-one esp-sha-ninad esp-odes<br>mode transport       |                                         |
| ext                                                                                    |                                         |
| crypto isakmp profile ccp-dmvpn-isakmprofile                                           |                                         |
| keyring ccp-dmvpn-keyring                                                              |                                         |
| match identity address 0.0.0.0                                                         |                                         |
| exit<br>exuste insee weatle Ciece/CB, Destiled                                         |                                         |
|                                                                                        | 2                                       |
| The differences between the running configuration and the<br>the device is turned off. | startup configuration are lost whenever |
|                                                                                        |                                         |
| Save running config. to device's startup config.                                       |                                         |

# 集線器的CLI配置

相關CLI配置如下所示:

| 集線器路由器                                                |
|-------------------------------------------------------|
|                                                       |
| !                                                     |
| crypto isakmp policy 1                                |
| encr 3des                                             |
| authentication pre-share                              |
| group 2                                               |
| !                                                     |
| crypto isakmp policy 2                                |
| encr aes 192                                          |
| authentication pre-share                              |
| crypto isakmp key abcd123 address 0.0.0.0 0.0.0.0     |
| !                                                     |
| crypto ipsec transform-set ESP-3DES-SHA esp-3des esp- |
| mode transport                                        |
|                                                       |
| crvpto ipsec profile CiscoCP Profile1                 |
| set transform-set ESP-3DES-SHA                        |
| !                                                     |
| interface Tunnel0                                     |
| bandwidth 1000                                        |
| ip address 192.168.10.2 255.255.255.0                 |
| no ip redirects                                       |
| ip mtu 1400                                           |
| ip nhrp authentication DMVPN_NW                       |
| ip nhrp map multicast dynamic                         |
| ip nhrp network-id 100000                             |
| ip nhrp holdtime 360                                  |

```
ip tcp adjust-mss 1360
ip ospf network point-to-multipoint
delay 1000
tunnel source GigabitEthernet0/0
tunnel mode gre multipoint
tunnel key 100000
tunnel protection ipsec profile CiscoCP_Profile1
!
router ospf 10
log-adjacency-changes
network 172.16.20.0 0.0.0.255 area 2
network 192.168.10.0 0.0.0.255 area 2
```

## 使用CCP編輯DMVPN配置

選擇隧道介面並按一下*Edit*時,可以手動編輯現有的DMVPN隧道引數。

| VPN                                                                                                    |                             |                                                                                                    |               |
|----------------------------------------------------------------------------------------------------|-----------------------------|----------------------------------------------------------------------------------------------------|---------------|
| reate Dynamic Multip                                                                                                    | oint VPN (DMVPN) Edit Dynam | ic Multipoint VPN (DMVPN)                                                                                                    |               |
|                                                                                                    |                             |                                                                                                    | Add           |
| Interface                                                                                                    | IPSec Profile               | IP Address                                                                                                    | Description   |
| FunnelO                                                                                                    | CiscoCP_Profile1            | 192.168.10.2                                                                                                    | <none></none> |
|                                                                                                    |                             |                                                                                                    |               |
| Details for interface Tu                                                                                                    | unnel0:                     |                                                                                                    |               |
| Details for interface Tu<br>Item Name                                                                                                    | unnel0:                     | Item Value                                                                                                    |               |
| Details for interface Tu<br>Item Name<br>Iterface                                                                                                    | unnel0:                     | Item Value<br>Tunnel0                                                                                                    |               |
| Petails for interface Tu<br>Item Name<br>Interface<br>PSec Profile                                                                                                    | unnel0:                     | Item Value<br>Tunnel0<br>CiscoCP_Profile1                                                                                                    |               |
| Details for interface Tu<br>Item Name<br>Interface<br>PSec Profile<br>P Address                                                                                                    | unnel0:                     | Item Value<br>Tunnel0<br>CiscoCP_Profile1<br>192.168.10.2                                                                                                    |               |
| Details for interface Tu<br>Item Name<br>Iterface<br>PSec Profile<br>P Address<br>Description                                                                                        | unnel0:                     | Item Value<br>Tunnel0<br>CiscoCP_Profile1<br>192.168.10.2<br><none></none>                                                                                                   |               |
| Details for interface Tu<br>Item Name<br>Iterface<br>PSec Profile<br>P Address<br>Description<br>Tunnel Bandwidth                                                                    | unnel0:                     | Item Value<br>Tunnel0<br>CiscoCP_Profile1<br>192.168.10.2<br><none><br/>1000</none>                                                                                          |               |
| Details for interface Tu<br>Item Name<br>Interface<br>PSec Profile<br>P Address<br>Description<br>Tunnel Bandwidth<br>ATU                                                            | unnel0:                     | Item Value<br>Tunnel0<br>CiscoCP_Profile1<br>192.168.10.2<br><none><br/>1000<br/>1400<br/>DM/RN NW/</none>                                                                   |               |
| Details for interface Tu<br>Item Name<br>PSec Profile<br>P Address<br>Description<br>Funnel Bandwidth<br>VTU<br>NHRP Authentication                                                  | unnel0:                     | Item Value<br>Tunnel0<br>CiscoCP_Profile1<br>192.168.10.2<br>«None»<br>1000<br>1400<br>DMVPN_NW<br>100000                                                                    |               |
| Details for interface Tu<br>Item Name<br>nterface<br>PSec Profile<br>P Address<br>Description<br>Funnel Bandwidth<br>ATU<br>VHRP Authentication<br>VHRP Network ID<br>VHRP Hold Time | unnel0:                     | Item Value           Tunnel0           CiscoCP_Profile1           192.168.10.2 <none>           1000           1400           DMVPN_NW           100000           360</none> |               |

通道介面引數(例如MTU和通道金鑰)在*General*索引標籤下修改。

| eneral NHRP                                                                                                | Routing                                                             |
|----------------------------------------------------------------------------------------------------|---------------------------------------------------------------------|
| P address:                                                                                                 | 192.168.10.2                                                        |
| Masic                                                                                                    | 255.255.255.0 24                                                    |
| Tunnel Source:                                                                                             |                                                                     |
| Interface:                                                                                                 | GigabitEthernet0/0                                                  |
| C IP address:                                                                                              |                                                                     |
| Tunnel Destinatio                                                                                          | on:                                                                 |
| Tunnel Destinatio                                                                                          | on:<br>oint GRE Tunnel                                              |
| Tunnel Destination<br>This is an multip<br>IP / Hostname:<br>IPSec Profile:<br>MTU:                        | on:<br>oint GRE Tunnel<br>CiscoCP_Proti M Add                       |
| Tunnel Destination<br>This is an multip<br>IP / Hostname:<br>IPSec Profile:<br>MTU:<br>Bandwidth:          | on:<br>oint GRE Tunnel<br>CiscoCP_Proti Add<br>1400<br>1000         |
| Tunnel Destination<br>This is an multip<br>IP / Hostname:<br>PSec Profile:<br>MTU:<br>Bandwidth:<br>Delay: | on:<br>cint GRE Tunnel<br>CiscoCP_Proti Add<br>1400<br>1000<br>1000 |

1. 根據*NHRP*頁籤下的要求找到並修改NHRP相關引數。對於分支路由器,您應該能夠將NHS作 為中心路由器的IP地址檢視。在NHRP對映部分中按一下*Add*以新增NHRP對映。

| neral NHKP                               | Routing               |        |  |
|------------------------------------------|-----------------------|--------|--|
| uthentication Strin                      | g: DMVPh              | NWV_   |  |
| lold Time:                               | 360                   |        |  |
| letwork ID:                              | 100000                | 100000 |  |
| -Next Hop Server                         | 's                    |        |  |
| Next Hop Serve                           | ers                   | Add    |  |
|                                          |                       | Delete |  |
|                                          |                       |        |  |
| NHRP Map                                 | Mast                  |        |  |
| NHRP Map<br>Destination<br><none></none> | Mask<br><none></none> | Add    |  |
| NHRP Map<br>Destination<br><none></none> | Mask<br>«None»        | Add    |  |

2. 根據網路設定,可以如下所示配置NHRP對映引數

| · oraneany connigun                                       | e the IP-to-NMBA address mapping                                        |
|-----------------------------------------------------------|-------------------------------------------------------------------------|
| of IP destinations                                        | s connected to a NBMA network.                                          |
| Destination re                                            | eachable through NBMA network                                           |
| ID Enderson                                               |                                                                         |
| IP ADDIESS.                                               |                                                                         |
| Mask (Optiona                                             | 0                                                                       |
|                                                           |                                                                         |
| NBMA addres                                               | s directly reachable                                                    |
| IP Address.                                               |                                                                         |
|                                                           |                                                                         |
| Configure NBMA a                                          | addresses used as destinations for br                                   |
|                                                           | ts to be sent over a tunnel network.                                    |
| or multicast packet                                       |                                                                         |
| or multicast packer                                       | dd spokes' IP addresses to hub's mul                                    |
| or multicast packet                                       | dd spokes' IP addresses to hub's mul                                    |
| or multicast packer<br>© Dynamically a<br>C IP address of | dd spokes' IP addresses to hub's mul<br>NBMA address directly reachable |
| or multicast packer                                       | dd spokes' IP addresses to hub's mul<br>NBMA address directly reachable |

| General NHRP Routin | 9                   |
|---------------------|---------------------|
| Routing Protocol:   | OSPF                |
| Ø OSPF              |                     |
| OSPF Network Type:  | point-to-multipoint |
| OSPF Priority:      |                     |
| Hello Interval:     | -                   |
| Dead Interval:      |                     |
|                     |                     |
|                     |                     |

### <u>更多資訊</u>

DMVPN隧道通過以下兩種方式配置:

- 通過中心點進行輻射到輻射通訊
- 無中心點的分支對分支通訊

本文只討論第一種方法。為了允許建立輻射點到輻射點動態IPSec隧道,使用此方法將輻射點新增 到DMVPN雲:

- 1. 啟動DMVPN嚮導並選擇分支配置選項。
- 2. 在DMVPN Network Topology視窗中,選擇Full meshed network選項,而不是Hub and Spoke network選項。

#### DMVPN Spoke Wizard - 10% Complete

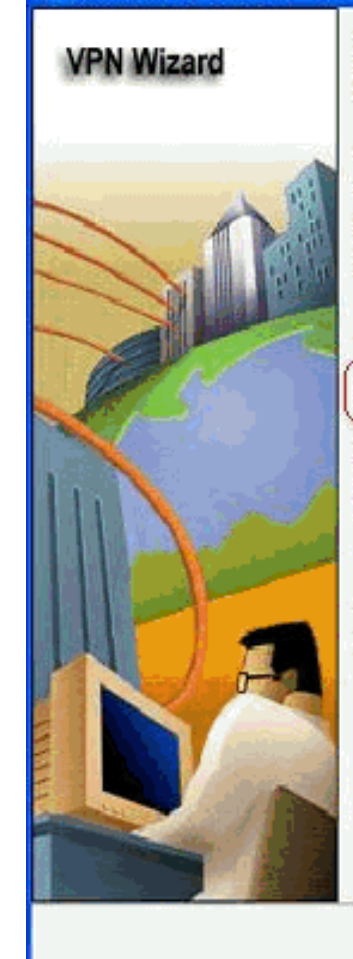

#### **DMVPN Network Topology**

Select the DMVPN network topology.

C Hub and Spoke network

In this topology, all DMVPN traffic is routed through the hub. A point-to-point GRE interface will be configured on the spoke, and the spoke will use it to create a tunnel to the hub which will remain up. Spokes do not create GRE tunnels to other spokes in this topology.

Fully meshed network

In this topology, the spoke dynamically establishes a direct tunnel to another spoke device, and sends DMVPN traffic directly to it. A multipoint GRE tunnel interface is configured on the spoke to support this functionality.

Note: Cisco supports fully meshed DMVPN networks only in the following Cisco IOS images: 12.3(8)T1 and 12.3(9) or later.

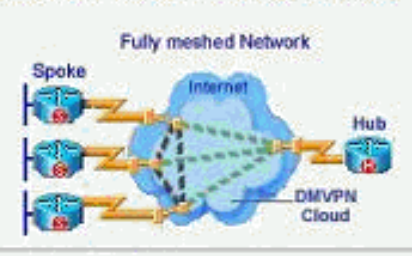

- <Back Next > Finish Cancel Help
- 3. 使用與本文檔中的其他配置相同的步驟完成其餘配置。

# <u>驗證</u>

目前沒有適用於此組態的驗證程序。

# 相關資訊

- Cisco動態多點VPN:簡單、安全的分支機構到分支機構通訊
- IOS 12.2動態多點VPN(DMVPN)
- 技術支援與文件 Cisco Systems

X